# PediaLink Courses – Claiming CME and MOC Credit

Monitor Course Progress | Claim Credit Page | Claiming CME | Claiming MOC

#### **Monitor Course Progress**

You will need to complete all course requirements before you are able to claim any CME & MOC credit. These requirements may include **CME attestation**, **course modules/sessions**, **pre/post assessments**, and **course evaluation**. You can monitor your progress by viewing the **Course Completion Status** window found at either the bottom of the home page or along the right side of the course window (depending on the type of course). Click on the **More Details** link to view the list of modules and their complete status.

| Welcome to Managing Acute and Chronic Pain and Substance Use Disorders in Pediatrics                                                                                                    |
|----------------------------------------------------------------------------------------------------|
| Pain in pediatric patients is common, under-recognized and undertreated. Unrelieved acute, chronic, and needle pain in childhood directly results in poorer clinical outcomes, including increased management, opioid state medical board CME requirements and the new federal DEA requirements (Medication Access and Training Expansion (MATE) Act for education in the treatment of opioid and substance use disorders. Focused on pediatrics, this online course addresses pain management, opioid state medical board CME requirements and the new federal DEA requirements (Medication Access and Training Expansion (MATE) Act for education in the treatment of opioid and substance use disorders. |
| Please Note:  The opinions expressed in this educational event reflect the expertise of the speaker and may not necessarily represent the official views, policies, or guidance of the American Academy of Pediatrics. The materials for this enduring activity will remain available on the activity page on Pediatink <sup>24</sup> until <b>October 31, 2023</b> . No unauthorized photography, video recording, or screenshots are allowed in this educational activity without written permission from the AAP.                                                                                                    |
| Course completion status                                                                                                    |
| Status: Complete                                                                                                    |
| All criteria below are required:                                                                                                    |
| Required criteria Status                                                                                                    |
| Activity completion 17 of 17                                                                                                    |
| More details                                                                                                    |

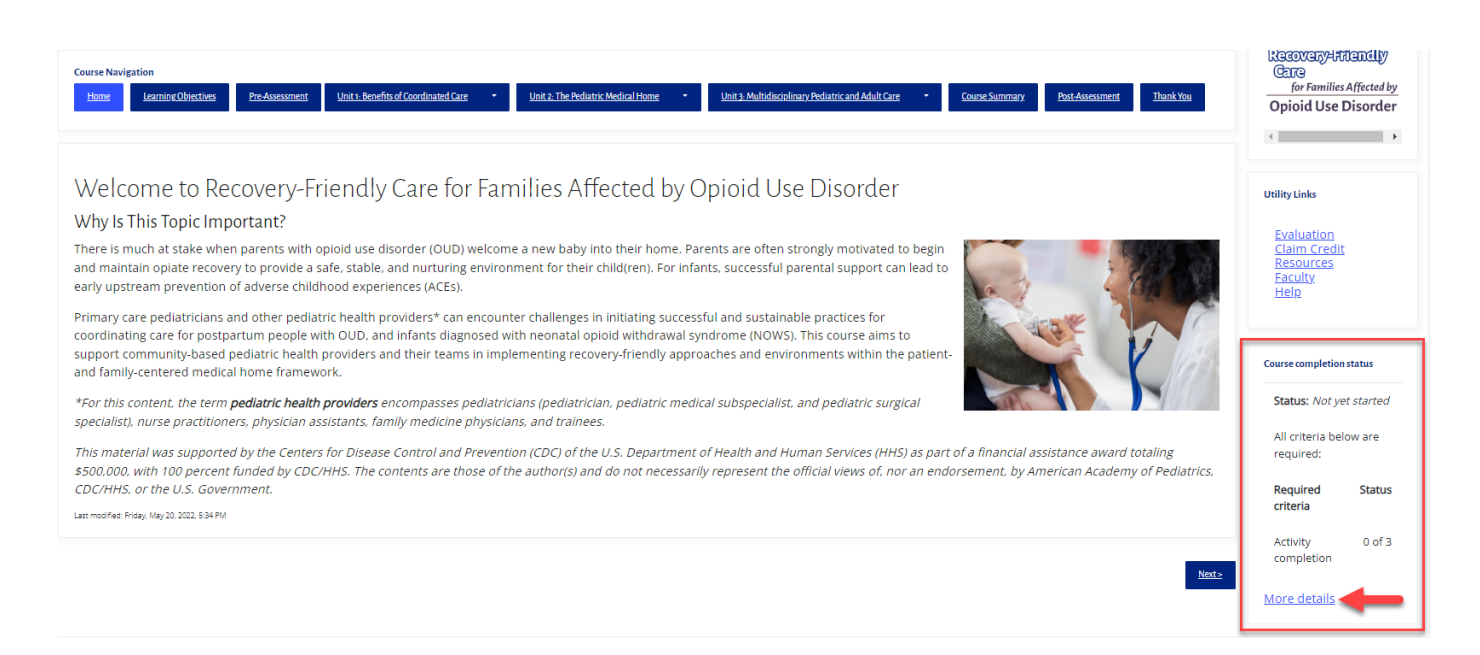

Clicking on the **more details** link takes you to the **Completion Progress Details** page, where you can view the completion status of each course module, along with any pre/post exams and evaluations.

| Status In progress                       |                                                                                                    |                     |        |          |                    |  |
|------------------------------------------|----------------------------------------------------------------------------------------------------|---------------------|--------|----------|--------------------|--|
| Required All criteria below are required |                                                                                                    |                     |        |          |                    |  |
| Criteria group                           | Criteria                                                                                                    | Requirement         | Status | Complete | Completion<br>date |  |
| Activity<br>completion                   | Reflective Assessment                                                                                                    | Viewing the<br>page |        | Yes      | April 28, 2023     |  |
| (all required)                           | Modules                                                                                                    | Viewing the<br>page |        | Yes      | May 1, 2023        |  |
|                                          | Chronic Pain and Primary Pain Disorders in Kids: An Introduction                                                                                                    | Viewing the<br>page |        | Yes      | May 1, 2023        |  |
|                                          | Role of Child and Parent Psychosocial Factors on Acute and Chronic Pain                                                                                                    | Viewing the<br>page |        | Yes      | May 1, 2023        |  |
|                                          | Implicit Bias and its Consequences on Pediatric Pain Management                                                                                                    | Viewing the<br>page |        | Yes      | May 23, 2023       |  |
|                                          | Chronic Pain = Real Pain and Not Just in Your Head! The Broken-Car-Alarm and Other Metaphors: How to Explain Chronic Pain to Parents and Patients (and avoid further testing)               | Viewing the<br>page |        | Yes      | May 1, 2023        |  |
|                                          | Evaluation                                                                                                    | Viewing the<br>page |        | Yes      | May 23, 2023       |  |
|                                          | Primary Pain Disorders: Headaches, Tummy Pain, and Sore Muscles/Joints: Red Flags for Further Workup, Evidence of "Preventatives" and other<br>Pharmacology. Effective Treatment Strategies | Viewing the<br>page |        | No       | -                  |  |

## **Claim Credit Page**

You can also monitor your course progress by going to the Claim Credit page. If all the course requirements have been met, the **Claim Credit** button will appear. Click on it to be taken to the **Activities and Credit Management** page in your account.

| Claim Credit Instructions                                                                                                    |
|----------------------------------------------------------------------------------------------------|
| Once you have completed the requirements for claiming CME credit, links to claim your credit(s) via the AAP Transcript will be available below.                     |
| If you have any issues obtaining your credit, please use the AAP Transcript tool to submit a discrepancy to the AAP Accreditation unit.                             |
| All video modules must be completed before CME credit claiming becomes available. Review your course progress to see your completion status using the button below. |
| View My Course Progress                                                                                                    |
| <u>Claim CME Credit</u>                                                                                                    |
| Claim CME Credit                                                                                                    |
| MOC Credit Claiming Instructions                                                                                                    |

Instructions for obtaining and claiming MOC Part 2 credit for this activity are available on the MOC Assessment page.

## **Claiming CME**

From the **Activities and Credit Management** page, you will see a list of activities that are eligible to claim. To claim the CME credit, locate the activity and click on the **Claim CME** button.

| Activities St Cree                                                                                                    | lit Management                                                                                                    |
|----------------------------------------------------------------------------------------------------|----------------------------------------------------------------------------------------------------|
| My Account / Education / Activities & Credit Ma                                                                                                    |                                                                                                    |
| Activities Self-Record Discrepancy Form                                                                                                    | Annual Transcripts FAQ                                                                                                    |
| Filters       Reset         Eligible Activities<br>Only       Image: Compare the second second sec | NOTE: Claim Credit below OR Access your Education Products in the My Account Library or Pedialink.         Browse CME activites by year (e.g. 2019, 2020, etc.) as some activities are logged by the year they were launched rather than the year they were completed. You will still be able to register completion in the current year.         To view the full details of your Maintenance of Certification (MOC) login at the American Board of Pediatrics (ABP). ABP is a separate organization from AAP.         Child Care and Early Education Course Providers please click here for instructions on registering and accessing online courses and viewing Certificates of Completion.         For Activities & Credit support, consult AAP Pedialink, the Transcript FAQ, the Support Center or contact AAP Member and Customer Care at mcc@aap.org or (888) 227-1770. |
|                                                                                                    | Q 60570 Search                                                                                                    |
|                                                                                                    | Showing 1 of 1 results.           Newest First         Oldest First         A-Z         Z-A                                                                                                    |
|                                                                                                    | Managing Acute and Chronic Pain and Substance Use Disorders in Pediatrics       Eligible to Claim         Activity ID #60570       Start Date: 04/25/2023       Credit Expires: 10/31/2023                                                                                                    |
|                                                                                                    | CME Enduring Materials Available Credit 8 Claim CME                                                                                                    |

You will then be able to enter the number of credits you would like to claim. After verifying the details, click the **Confirm Claiming** button to process the claim.

| Claim CME Credit                                       |                                                                                                    |  |  |  |
|--------------------------------------------------------|----------------------------------------------------------------------------------------------------|--|--|--|
| My Account / Education / Activities & Credit Managemen | t / Claim CME Credit                                                                                                    |  |  |  |
| Activities Self-Record Discrepancy Form Annual         | Transcripts FAQ                                                                                                    |  |  |  |
|                                                        | Activity Name<br>Managing Acute and Chronic Pain and Substance Use<br>Disorders in Pediatrics<br>Activity Type<br>enduring material<br>Credit Category<br>CME<br>Max. Credit<br>8                                                                                                    |  |  |  |
|                                                        | Credit to Claim       Required         Image: Second Second Se |  |  |  |

If the claim process goes through, you will see a message that confirms the successful submission.

Cancel

**Confirm Claiming** 

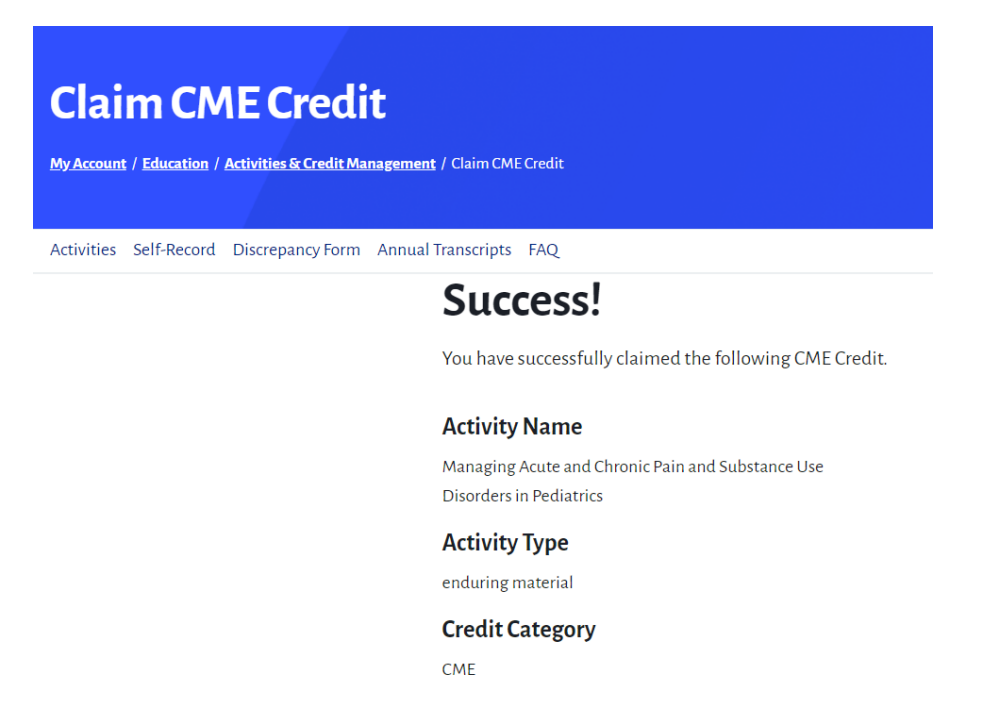

Max. Credit

#### **Claiming MOC**

Usually there is a post assessment requirement in every course that needs to be completed before you can claim MOC credit.

| Course Navigation <u>Home</u> Learning Objectives <u>Modules</u> <u>Modules</u> <u>Modules</u> <u>Evaluation</u> <u>Claim Credit</u> <u>CME Information and Disclosures</u> <u>Evaluation</u> <u>Help</u>                                                                                                    |  |  |  |  |
|----------------------------------------------------------------------------------------------------|--|--|--|--|
|                                                                                                    |  |  |  |  |
| MOC Part 2 Information/Assessment                                                                                                    |  |  |  |  |
| Diplomates of the American Board of Pediatrics (ABP) may earn up to g ABP MOC Part 2 points for participating in <i>Managing Acute and Chronic Pain and Substance Use Disorders in Pediatrics</i> and successfully completing a reflective self-assessment. Follow the instructions below for completing your assessment and claiming your points. |  |  |  |  |
| MOC Reflective Self-Assessment                                                                                                    |  |  |  |  |
| Assessment Requirements:                                                                                                    |  |  |  |  |
| 1. Participate in the Managing Acute and Chronic Pain and Substance Use Disorders in Pediatrics enduring activity; only those that are verified registrants are eligible for points.                                                                                                    |  |  |  |  |
| 2. Select 4 distinct sessions that had the highest value to your practice. These sessions must be designated for CME credit.                                                                                                    |  |  |  |  |
| 3. Complete the MOC Self-Assessment by Tuesday, October 31, 2023, at 4:00 pm CDT.                                                                                                    |  |  |  |  |
| • You will be asked, "How will the new knowledge and/or skills you gained in this session change your practice and impact the care of your patients?" in 75 words. Be specific and detailed.                                                                                                    |  |  |  |  |
| No late assessments will be accepted.                                                                                                    |  |  |  |  |
| Examples of acceptable and unacceptable answers can be found <u>here</u> .                                                                                                    |  |  |  |  |

4. Within 30 days of the review of your reflective self-assessment, if complete, the AAP will upload your points through the Accreditation Council for CME (ACCME) Program and Activity Reporting System (PARS).

Once all the MOC requirements have been completed, navigate to the **Activities and Credit Management** page in the **My Account** section of AAP.org. Once there, you'll see a list of activities that are eligible to claim. To claim the MOC credit, locate the activity and click the **Submit MOC Credit** button.

| Activities & Cred                                                    | it Management                                                                                                    |
|----------------------------------------------------------------------|----------------------------------------------------------------------------------------------------|
| <u>My Account</u> / <u>coucation</u> / Activities & Credit Mar       | agement                                                                                                    |
| Activities Self-Record Discrepancy Form                              | Annual Transcripts FAQ                                                                                                    |
| Filters Reset                                                        | NOTE: Claim Credit below OR Access your Education Products in the My Account Library or Pedialink.                                                                                                    |
|                                                                      | Browse CME activites by year (e.g. 2019, 2020, etc.) as some activities are logged by the year they were launched rather than the year they were completed. You will still be able to register completion in the current year. |
| Eligible Activities  Only                                            | To view the full details of your Maintenance of Certification (MOC) login at the American Board of Pediatrics (ABP). ABP is a separate organization from AAP.                                                                  |
| You're viewing all eligible to claim<br>activities across all years. | Child Care and Early Education Course Providers please <u>click here for instructions on registering and accessing online courses and viewing Certificates of</u><br>Completion.                                               |
|                                                                      | For Activities & Credit support, consult AAP Pedialink, the Transcript FAQ, the Support Center or contact AAP Member and Customer Care at mcc@aap.org or (888) 227-1770.                                                       |
|                                                                      | Q. Search                                                                                                    |
|                                                                      | Showing 1 of 1 results.                                                                                                    |
|                                                                      | Newest First Oldest First A-Z Z-A                                                                                                    |
|                                                                      | Recovery-Friendly Care for Families Affected by Opioid Use Disorder                                                                                                    |
|                                                                      | Activity ID #59630 📮 Start Date: 06/15/2022 👶 Credit Expires: 06/14/2025                                                                                                    |
|                                                                      | MOC Part 2 MOC Part 2 Available Credit 1 Submit MOC Part 2 Credit                                                                                                    |
|                                                                      | CME Enduring Materials Available Credit 1 Claim CME                                                                                                    |

On the **Claim MOC Credit** screen, enter the necessary information (name, ABP number, etc.) and click the **Submit for MOC Credit** button to process the claim. If the claim process goes through, you will see a message that confirms the successful submission.

| Claim MOC Credit                                      |                                                                                                    |  |  |
|-------------------------------------------------------|----------------------------------------------------------------------------------------------------|--|--|
| My Account / Education / Activities & Credit Manageme | ent / Claim MOC Credit                                                                                                    |  |  |
|                                                       |                                                                                                    |  |  |
| Activities Self-Record Discrepancy Form Annua         | al Transcripts FAQ                                                                                                    |  |  |
|                                                       | Activity Name                                                                                                    |  |  |
|                                                       | Recovery-Friendly Care for Families Affected by Opioid<br>Use Disorder                                                                                                    |  |  |
|                                                       | Activity Type                                                                                                    |  |  |
|                                                       | enduring material                                                                                                    |  |  |
|                                                       | MOC Credit Category                                                                                                    |  |  |
|                                                       | MOC Part 2                                                                                                    |  |  |
|                                                       | Available Credit                                                                                                    |  |  |
|                                                       | 1<br>In order to successfully submit your claim, the ABP ID, First Name, and Last Name displayed below need<br>to match the information in your ABP Profile. This can be verified in your <u>ABP Portfolio</u> . Please click 'Edit'<br>to make any necessary updates and 'Save' before submitting the claim. |  |  |
|                                                       | Edit Edit ABP Name Cancel                                                                                                    |  |  |
|                                                       | First Name                                                                                                    |  |  |
|                                                       |                                                                                                    |  |  |
|                                                       | Last Name                                                                                                    |  |  |
|                                                       |                                                                                                    |  |  |
|                                                       | Save                                                                                                    |  |  |
|                                                       | Edit ABP ID Cancel                                                                                                    |  |  |
|                                                       | ABP ID                                                                                                    |  |  |
|                                                       |                                                                                                    |  |  |
|                                                       | Save                                                                                                    |  |  |
|                                                       | Please note: the date that you complete the MOC activity is the Earned Date that is recorded for the activity in the AAP Transcript System per American Board of Pediatrics (ABP) requirements for documenting the completion of an activity.                                                                 |  |  |
|                                                       | Cancel Submit for MOC Credit                                                                                                    |  |  |

If you have any further questions, please contact **Member and Customer Care** at 866-843-2271 or email us at mcc@aap.org